## Windows7/8 현장지원 설치 안내

◈ Windows XP의 경우 3.번 항목 부터 설정 후 설치 하시기 바랍니다.

◈ Windows 7/8 설치 시 에러 메세지가 출력 되는 경우 아래의 순서로 설치 하시기 바랍니다.

- 1. 32bit iexpoler 실행 여부 확인 및 32bit i.e. 실행
  - Windows8 에서 Internet Explorer 실행시 64bit 로만 실행되는 현상 수정 방법

[처리방법 1] Internet Exploer > 도구 > 인터넷 옵션 > 고급 > '보안' > "[내컴퓨터]에 있는 파일에서 액티브 콘텐트가 실행되는 것을 허용" 체크 해제 ? × 인터넷 옵션 일반 보안 개인정보 내용 연결 프로그램 고급 설정 🔒 보안 ✓ IDo Not Track1 헤더 항상 보내기\* [] [내 컴퓨터]에 있는 파일에서 액티브 콘텐츠가 실행되는 것을 7 CD에 있는 맥티르 콘텐즈를 [내 컴퓨터]에서 실행하노록 허용 ☑ DOM 저장소 사용 ✓ SmartScreen 필터 사용 SSL 2.0 사용 ✔ SSL 3.0 사용 ✔ TLS 1.0 사용 [] TLS 1.1 사용 TLS 1.2 사용 ☑ 게시플 허용하지 않는 영역으로 POST 전송이 리디렉션되는 경 ∨ < \*컴퓨터를 다시 시작해야 적용됩니다. 고급 설정 복원(R) Internet Explorer 기본 설정 복원 Internet Explorer의 설정을 기본 상태대로 다시 설정 원래대로(S)... 합니다 브라우저가 사용 불가능한 상태에 있을 때에만 이 기능을 사용해야 합니다. 확인 취소 적용(A) [처리방법 2] 레지스트리 값에서 TabProcGrowth 값 삭제 시작 > 실행 > regedit > 아래 경로의 TabProcGrowth 항목 삭제 HKEY\_CURRENT\_USER₩Software₩Microsoft₩Internet Explorer₩Main HKEY\_LOCAL\_MACHINE#SOFTWARE#Microsoft#Internet Explorer#MAIN

| Windows7/8 | 현장지원 | 설치 | 안내 |
|------------|------|----|----|
|------------|------|----|----|

| Main<br>Main<br>MAO Setti<br>MAO Setti<br>MAO Setti<br>SettusBarWeb<br>New Wind<br>PageSetup<br>PhishingFil<br>Privacy<br>Staft Page<br>New Wind<br>StatusBarWeb<br>PhishingFil<br>PhishingFil<br>StatusBarWeb<br>PhishingFil<br>StatusBarWeb<br>StatusBarWeb<br>PhishingFil<br>StatusBarWeb<br>StatusBarWeb<br>PhishingFil<br>StatusBarWeb<br>StatusBarWeb<br>Stat |
|----------------------------------------------------------------------------------------------------|
| * TabProcGrowth 설정값 삭제시 IE 가 실행되지 않을 경우 확인                                                                                                    |
| 레지스트리에서 특정값이 없어서 존재하는 것으로 레지스트리 값을 추가해줍니다.                                                                                                    |
| 경로 : HKEY_LOCAL_MACHINE\SOFTWARE\Microsoft\Internet Explorer\MAIN                                                                                                    |
| 이름 : x86AppPath                                                                                                    |
| 타입 : REG_SZ                                                                                                    |
| data : C:₩Program Files (x86)₩Internet Explorer₩EXPLORE.EXE                                                                                                    |
| ● 아래의 링크를 참조<br><u>http://www.sysnet.pe.kr/Default.aspx?mode=2⊂=0&amp;detail=1&amp;wid=1372</u>                                                                                                    |

 C:\#Program Files (x86)\#Internet Explorer\#iexplore.exe를 선택 후 오른쪽 마우스 버튼으로 관리자 권한으 로 실행 클릭(32bit ie. 실행)
 해당 프로그램을 바탕화면에 바로가기로 만들어 놓으면 편리합니다.

| (→) + ↑ )) → 컴                 | 퓨터 ▶ 로컬 디스크 (C:) ▶ Pr   | ogram | Files (×86) → Internet Explorer |             |       |
|--------------------------------|-------------------------|-------|---------------------------------|-------------|-------|
|                                | 아름                      |       | 수정한 날짜                          | 유형          | 크기    |
| 🗼 ers                          | 📕 en-US 🥢               |       | 2012-07-26 오후                   | 파일 콜더       |       |
| ezDocument                     | images (                |       | 2012-07-26 오후                   | 파일 쫄더       |       |
| 🏭 freeway                      | ko-KR                   |       | 2012-07-26 오후                   | 파일 볼더       |       |
| G2B                            | pris                    |       | 2012-07-26 오후                   | 파일 콜더       |       |
| GPKI                           | I SIGNUP                |       | 2013-04-12 오후                   | 파일 쫄더       |       |
| HNC                            | ExtExport               |       | 2012-07-26 오후                   | 응용 프로그램     | 24KB  |
| HP CLI4600                     | 🚳 hmmapi.dll            |       | 2012-07-26 오후                   | 응용 프로그램 확장  | 51KB  |
| 🎍 Intel                        | ie9props.propdesc       |       | 2012-10-09 오전                   | PROPDESC 파일 | ЗКВ   |
| 🎉 kongscan                     | iedvtool.dll            |       | 2012-07-26 오후                   | 응용 프로그램 확장  | 681KB |
| MSOCache                       | 🦉 ieinstal              |       | 2012-07-26 모후                   | 응용 프로그램     | 457K8 |
| 📕 PC보관암                        | 🧉 ielowutil             |       | 2012-07-26 오후                   | 응용 프로그램     | 217KB |
| PertLogs                       | ieproxy.dll             |       | 2013-02-21 오후                   | 응용 프로그램 확장  | 252KB |
| pki_nts                        | 🚳 IEShims.dll           |       | (2) 2013-02-21 오후               | 응용 프로그램 확장  | 230KB |
| Program Files                  | @ iexplore              | 35    | 2013-02-21 오후                   | 응용 프로그램     | 753K8 |
| Program Files i<br>ProgramData | 🚳 jsdbgui.dll           |       | 열기(0)                           | 응용 프로그램 확장  | 430KB |
|                                | 🚳 jsdebuggeride.dll 🗧 🗖 | _     | 시작 최면에 고정(P)                    | 응용 프로그램 확장  | 106KB |
| RECYCLER                       | SProfilerCore.dll       |       | 관리자 권한으로 실행(A)                  | 응용 프로그램 확장  | 51KB  |
| 🎒 swsetup                      | 🚳 jsprofilerui.dll 🛛 👢  | 49    | 작업 표사중에 고정(K)                   | 응용 프로그램 확장  | 144K8 |
| System Volum                   | 🚳 msdbg2.dll            |       | 12 - 12 1 - 009                 | 응용 프로그램 확장  | 279KB |
| 📕 temp                         | networkinspection.dll   |       | 모내기(N) )                        | 응용 프로그램 확장  | 288KB |
| Windows Windows.old KecureSSL  | 🚳 pdm.dll               |       | 잘라내기(T)                         | 응용 프로그램 확장  | 383KB |
|                                | gdmpraxy100.dll         |       | 복사(C)                           | 응용 프로그램 확장  | 69KB  |
|                                | 🗟 sqmapi.dll            |       | 바로 가기 마을기(5)                    | 응용 프로그램 확장  | 215KB |
| 🎍 사용자                          |                         | -     | 이 그 이 이 한 글 이 (0)               |             |       |

신뢰할 수 있는 사이트 등록
 1) 도구> 인터넷 옵션 선택

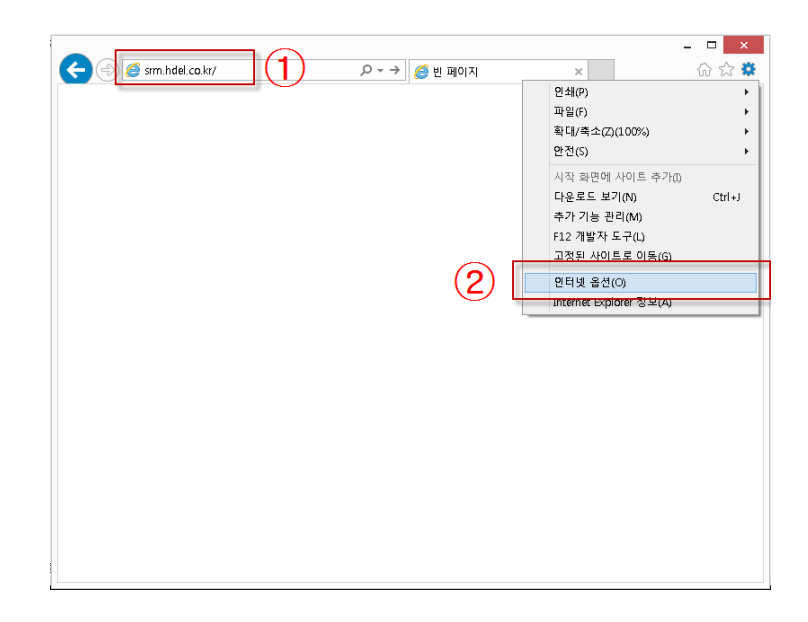

- 2) 보안 탭의 신뢰할 수 있는 사이트 선택
- 3) 이 영역에 허용된 수준 "낮음" 또는 "최소"로 선택
- 4) 사이트 버튼 선택

|    |                 |                                              | 인                                    | 터넷 됩                            | ት 션                                          |                          | ?     |
|----|-----------------|----------------------------------------------|--------------------------------------|---------------------------------|----------------------------------------------|--------------------------|-------|
| 일반 | 보안              | 개인 정보                                        | 내용                                   | 연결                              | 프로그램                                         | 고급                       |       |
| 보안 | 설정을 5           | <sup>본</sup> 거나 변경할                          | 영역을                                  | 선택하십                            | 니오.                                          |                          |       |
|    |                 |                                              |                                      | 1                               | 0                                            |                          | ^     |
| ę  | 인터넷             | 로컬<br>인트라넷                                   | - 신뢰<br>있는                           | 할 수<br>사이트                      | 제한된<br>사이트                                   |                          |       |
| ~  | 신뢰<br>이 영<br>않을 | <b>할 수 있는 시</b><br>영역에는 사용<br>것으로 신뢰         | <b>∤이트</b><br>자 컴퓨<br>되는 웹           | 터나 파일<br>사이트기                   | 일을 손상시키기<br>난포함됩니다.                          | ر<br>۱                   | 미트(5) |
| ol | 이 영<br>영역에 적    | 경역에 웹 사이<br>용할 보안 수                          | 비트가 있<br>준(L)                        | 있습니다.                           |                                              |                          |       |
| -  | 이 영역에           | 허용된 수준<br>나무                                 | 보누                                   |                                 |                                              |                          |       |
|    |                 | - 로컬 네트위<br>- 사용자 허기<br>- 서명되지 &<br>- 허용 여부를 | 네크(인트)<br>1 없이 [<br>같은 ACT<br>를 묻는 ? | 라넷)의<br>내부분의<br>veX 컨트<br>것을 제외 | 웹 사이트에 적<br>콘텐츠 실행 기<br>롤 다운로드 원<br>하고는 보통 별 | 벽합<br>가능<br>금지<br>같안 수준고 | t 동일  |
| E  | ]보호 모           | .드 사용(Inte                                   | rnet Exp                             | lorer를 더                        | 사시 시작해야                                      | 함)(P)                    |       |
|    |                 |                                              | 사용                                   | 사 시성 =                          | 우순(С)                                        | 기본:                      | 수준(D) |
|    |                 |                                              |                                      | 모든 영역                           | 격을 기본 수준                                     | 으로 다시                    | 설정(R) |
|    |                 |                                              |                                      | 확인                              | 취                                            | <u></u>                  | 적용(A) |

5) 이 영역에 있는 모든 사이트에 대해 서버 검증(https)필요의 체크를 제거한 후 영역에 웹 사이트 추 가에 "http://srm.hdel.co.kr"입력 후 추가 버튼으로 등록.

3) 설치가 진행되면서 추가 기능 실행 물음에 "허용" 선택.

2) 실행 물음에 "실행" 선택

|               | 전체 파일설치 진행 상황        |  |
|---------------|----------------------|--|
|               | 현재 파일설치 진행 상황        |  |
| SYSTEM UPDATE | 대상파일 :               |  |
|               | <u>자동재설치</u><br>스동설치 |  |
|               |                      |  |
|               |                      |  |

- 🗆 🗙

1) 주소란에 <u>http://srm.hdel.co.kr</u> 입력 후 엔터

4. 설치

? × 인터넷 옵션 신뢰할 수 있는 사이트 이 영역에 웹 사이트를 추가하거나 제거할 수 있습니다. 추가한 모든 웹 사이트에는 이 영역의 보안 설정이 적용됩니다. 영역에 웹 사이트 추가(D): http://srm.h<mark>del.co</mark>.kr/ 추가(A) 웹 사이트(W): 제거(R) □ 이 영역에 있는 모든 사이트에 대해 서버 검증(https:) 필요(S) 닫기(C) 작중작 작양 구군(다... - 기존 구군(다) 모든 영역을 기본 수준으로 다시 설정(R) 확인 취소 적용(A)

Windows7/8 현장지원 설치 안내

## Windows7/8 현장지원 설치 안내

|                                                                                               | T                                                                                                    |
|-----------------------------------------------------------------------------------------------|----------------------------------------------------------------------------------------------------|
| Preparing to Install                                                                          |                                                                                                    |
| MiPlatform Updater321 Setup is preparing the                                                  |                                                                                                    |
| InstallShield Wizard, which will guide you through the<br>program setup process. Please wait. |                                                                                                    |
|                                                                                               |                                                                                                    |
| Configuring Windows Installer                                                                 |                                                                                                    |
|                                                                                               |                                                                                                    |
|                                                                                               |                                                                                                    |
|                                                                                               |                                                                                                    |
|                                                                                               |                                                                                                    |
|                                                                                               |                                                                                                    |
| Cancel                                                                                        |                                                                                                    |
|                                                                                               |                                                                                                    |
|                                                                                               |                                                                                                    |
|                                                                                               |                                                                                                    |
|                                                                                               |                                                                                                    |
|                                                                                               | Preparing to Install<br>MiPlatform_Updater321 Setup is preparing the<br>InstallShield Wizard, which will guide you through the<br>program setup process. Please wait.<br>Configuring Windows Installer |

 UbiViewerXUniG.cab 이 설치 되지 않아 오류가 나거나 출력 화면이 나오지 않을 경우 로그인 이후 자료 실에서 설치파일을 다운받아 압축을 푼 이후 관리자 권한으로 설치.

|                    |     |                            |    |        |                     | _     |           |
|--------------------|-----|----------------------------|----|--------|---------------------|-------|-----------|
| 💧 자료실              |     |                            |    |        |                     | × 닫:  | <u>ال</u> |
| - 271 Jier         | 초기화 |                            |    |        |                     |       |           |
| • 게시판              | NO  | 제목                         | 첨부 | 작성자    | 작성일시                | 조회건수  |           |
| ● <mark>자료실</mark> | 1   | WIN 7 설치 오류시 매뉴얼           | 0  | 관리자    | 2012,03,16 11:25:37 | 214   |           |
| S-Noti             | 2   | 스마트폰 M.M.S v1.4 설치가이드 입니다. | 0  | 서비스관리부 | 2011,11,03 16:13:51 | 359   |           |
| • 5 NOU            | 3   | 스마트폰 M.M.S v1.4 설치파일 입니다.  | 0  | 서비스관리부 | 2011,11,03 11:56:48 | 217   |           |
|                    | 4   | Miplatform 수동 설치 파일        | -0 | 관리자    | 2011.04.21 11:54:22 | 392   | h.        |
|                    | 5   | [설치오류시]UbiViewerXUni 설치파일  | Û  | 관리자    | 2010,04,06 12:18:51 | 676   |           |
|                    |     |                            |    |        |                     |       |           |
|                    |     |                            |    |        |                     |       |           |
|                    |     |                            |    |        |                     |       |           |
|                    |     |                            |    |        |                     |       |           |
|                    |     |                            |    |        |                     |       |           |
|                    |     |                            |    |        |                     |       |           |
|                    |     |                            |    |        |                     |       |           |
|                    |     |                            |    |        |                     |       |           |
|                    |     |                            |    |        |                     |       |           |
|                    |     |                            |    |        |                     |       |           |
|                    |     |                            |    |        |                     |       |           |
|                    |     |                            |    |        |                     |       |           |
|                    |     |                            |    |        |                     |       |           |
|                    |     |                            |    |        |                     |       |           |
|                    |     |                            |    |        |                     |       |           |
|                    |     |                            |    |        |                     |       |           |
|                    |     |                            |    |        |                     |       |           |
|                    |     |                            |    |        |                     |       |           |
|                    |     | 제목                         | 9  |        | ** *                | 1/1 > | $\gg$     |

## ▶ 사용 중 이상이 있을 시 기존 설치 프로그램을 삭제 하고 다시 설치 합니다.